## amag

## Passwort vergessen Schritt für Schritt Anleitung

| Öffnen Sie die gewünschte<br>Applikation und geben Sie Ihre<br>persönliche E-Mail-Adresse ein<br>(nicht die @amaglogin.ch<br>Adresse) und klicken auf<br>«weiter» | amag                                     |
|----------------------------------------------------------------------------------------------------|------------------------------------------|
|                                                                                                    | E-Mail Adresse                           |
|                                                                                                    | testazurenora@ab2c.ch                    |
|                                                                                                    |                                          |
|                                                                                                    | Welter                                   |
|                                                                                                    | Hine Zohn reden Login-Prozess            |
| Klicken Sie auf «Haben Sie Ihr                                                                                                    |                                          |
| Passwort vergessen?»                                                                                                    | amag                                     |
|                                                                                                    | Melden Sie sich mit Ihrem e-mail adresse |
|                                                                                                    | E-Mail Adresse                           |
|                                                                                                    | testazurenora@ab2c.ch                    |
|                                                                                                    | Passwort                                 |
|                                                                                                    | Passwort                                 |
|                                                                                                    | Haben Sie Ihr Passwort vergessen?        |
|                                                                                                    | Eintragen                                |
|                                                                                                    | Hilfe zum neuen Login-Prozess            |

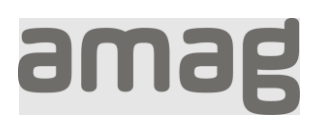

| Geben Sie Ihre persönliche E-<br>Mail-Adresse ein (nicht die<br>@amaglogin.ch Adresse) und<br>klicken auf «Überprüfungscode<br>senden» | Bitte machen Sie die folgenden Angaben.         E-Mail Adresse         testazurenora@ab2c.ch         Überprüfungscode senden         Weiter         Hilfe zum neuen Login-Prozess                                                                                                    |  |
|----------------------------------------------------------------------------------------------------|----------------------------------------------------------------------------------------------------|--|
| Sie erhalten eine E-Mail mit<br>einem Code.                                                                                            | Setze dein Passwort zurück Keine Sorge, das passiert auch den Besten von uns. Um Ihre E-Mail zu verifizieren, geben Sie diesen Code in Ihren Browser ein. Dieser Code wird in 2 Minuten ablaufen. 642435 Wenn Sie keinen Code angefordert haben, können Sie diese E-Mail getrost ignorieren. Wir sind hier, um Ihnen bei allen weiteren Fragen zu helfen. Mt freundlichen Grüßen, AMAG VMAG Corporate Services AG Informatik Attes Steinhauserstrasse 12, 6330 Cham www.amag-group.ch |  |

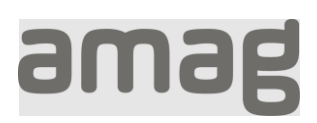

| Tragen Sie diesen Code unter<br>«Verifizierungscode» ein und<br>klicken auf «Code überprüfen».                                          | Bitte machen Sie die folgenden Angaben.<br>Der Verifizierungscode wurde an Ihren Posteingang<br>gesendet. Bitte kopieren Sie ihn in das Eingabefeld<br>unten.<br>E-Mail Adresse<br>Lestazurenora@ab2c.ch<br>Verifizierungscode<br>642435 |  |
|----------------------------------------------------------------------------------------------------|----------------------------------------------------------------------------------------------------|--|
|                                                                                                    | Weiter<br>Hilfe zum neuen Login-Prozess                                                                                                    |  |
| Geben Sie ein neues Passwort<br>ein (min. 8 Zeichen, Gross- /<br>Kleinbuchstaben,<br>Zahlen, Sonderzeichen) und<br>klicken auf «Weiter» | Bitte machen Sie die folgenden Angaben.   Neues Passwort   Neues Passwort Bestätigen                                                                                                    |  |
| Sie werden bei der Applikation angemeldet.                                                                                              |                                                                                                    |  |